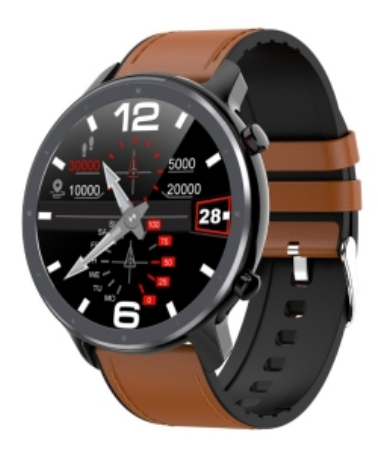

Chytré hodinky F-005 Návod k obsluze

VIDEO návod k obsluze Podrobný videonávod naleznete v detailu produktu na adrese www.printwell.cz Děkujeme za nákup chytrých hodinek Printwell F-005. Pevně věříme, že oceníte kvalitu zpracování, vzhled i funkčnost.

#### Balení obsahuje:

chytré hodinky F-005 včetně silikonového pásku, nabíjecí-magnetický kabel, základní návod v českém a anglickém jazyce.Návod obsahuje popis ovládání chytrých hodinek pomocí dotykové obrazovky hodinek.

Správný čas se automaticky nastaví následně po připojení hodinek k telefonu.

Nekoupejte/nesprchujte se s hodinkami v teplé vodě, nenoste je v sauně atp..

Chytré hodinky nejsou zdravotní přístroj! Proto veškerá měření krevního tlaku a tepu považujte pouze za orientační.

Chytré hodinky umí spolupracovat s dotykovým telefonem, který používá operační systém verze Android 4.4 nebo iOS 8.0 minimálně.

Pro úspěšnou spolupráci s telefonom musí být hodinky v dosahu bluetooth příslušného telefonu (10m maximálně).

Pro správnou funkci hodinek je nutné mít nahranou/aktualizovanou nejnovější verzi firmware (řídící program hodinek). Hodinky skladujte pouze s plně nabitou baterii. Skladování hodinek s vybitou baterií může vést k jejímu nevratnému poškození.

#### Nabijte hodinky před použitím.

Chytré hodinky před použitím nabijte! Přiložte magnetický konektor k napájecím kontaktům hodinek (ve správné poloze je konektor magnetem přitahován, v nesprávné poloze je konektor magnetem odpuzován) a zasuňte USB konektor kabelu do USB zásuvky počítače nebo nabíječky. Nabíječka není součástí dodávky.

Dbejte aby se kontakty nabíjecího kabelu pod napětím nezkratovaly magnetickým přichycením k elektricky vodivému materiálu. Mohlo by dojít k jejich poškození, případně k požáru.

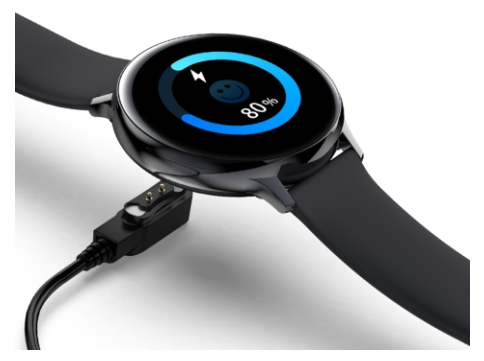

lkona potvrdí že nabíjení probíhá.

**1. PROBUZENÍ - ZAPNUTÍ HODINEK** Zapnuté hodinky probudíte zmáčknutím tlačítka 1. (viz. obrázek 1.).

Hodinky zapnete/vypnete podržením tlačítka 2. na více než 3 vteřiny.

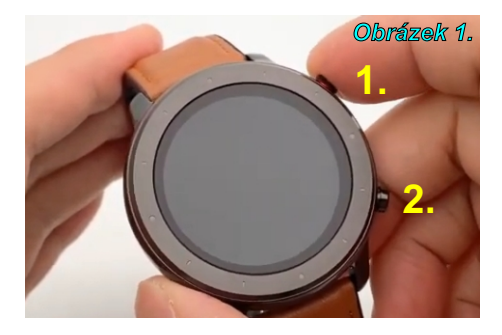

#### 2. ZMĚNA ÚVODNÍ OBRAZOVKY

Dotkněte se display na více než 3 vteřiny a vstoupíte do menu volby úvodní obrazovky. Listujte mezi jednotlivými vzory doleva/doprava. Zvolený vzor potvrdíte kliknutím (viz. obrázek 2.).

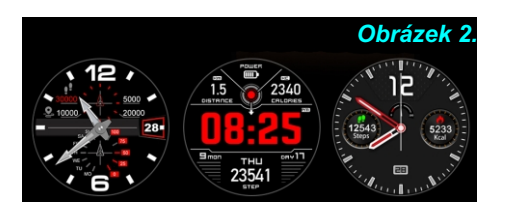

# 3. STATUS

Do menu vstoupíte potáhnutím prstu po display odshora dolů. Zde můžete měnit svítivost display kliknutím na příslušnou ikonu, přečíst QR kód aplikace, zkontrolovat stav baterie, režim Bluetooth. (viz. obrázek 3.).

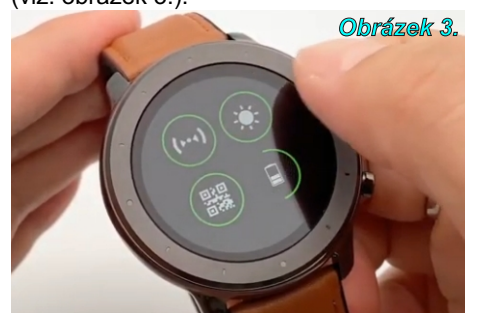

#### 4. ZPRÁVY

Do menu vstoupíte potáhnutím prstu po display zleva do prava. Z menu vystoupíte potáhnutím prstu zprava do leva. Do jednotlivých zpráv vstoupíte kliknutím na příslušnou ikonu (viz. obrázek 4.).

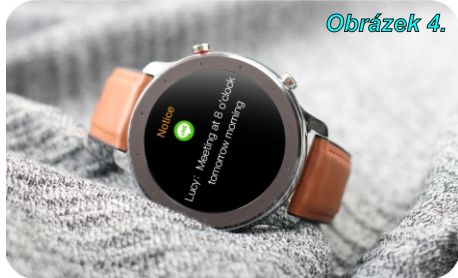

# 5. POČASÍ

Do menu počasí vstoupíte z úvodní obrazovky, potáhnutím prstu po display zespodu nahoru. Z menu vystoupíte potáhnutím prstu shora dolů. (viz. obrázek 5.).

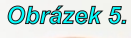

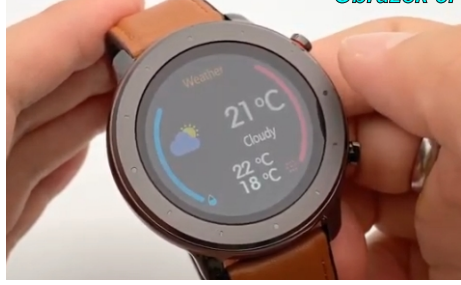

#### 6. KROKOMĚR

Do menu vstoupíte potáhnutím prstu po display zprava do leva. Z menu vystoupíte potáhnutím prstu zleva do prava. (viz. obrázek 6.).

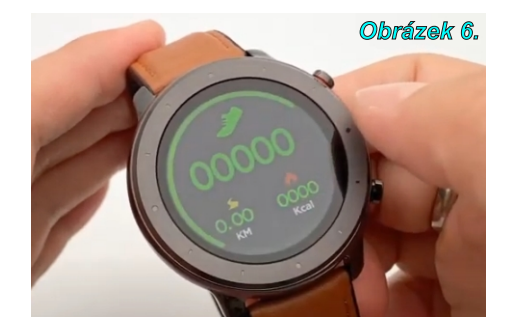

# 6. KROKOMĚR

Kliknutím na ikonu krokoměru vstoupíte do historie jednotlivých měření. Mezi jednotlivými záznamy se můžete pohybovat posunutím prstu nahoru/dolů (viz. obrázek 7.).

Z menu vystoupíte potáhnutím prstu zleva do prava.

# Obrázek 7.

7. SPÁNEK- část 1

Do menu vstoupíte DVOJITÝM potáhnutím prstu po display zprava do leva. Z menu vystoupíte potáhnutím prstu zleva do prava (viz. obrázek 8.).

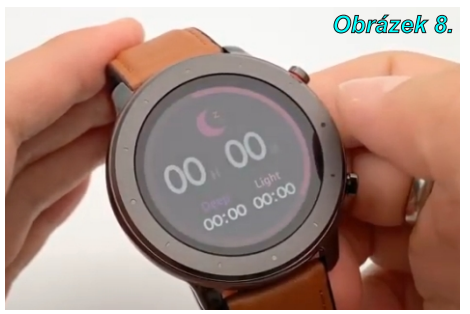

# 7. SPÁNEK- část 2

Kliknutím na ikonu spánku vstoupíte do historie jednotlivých měření. Mezi jednotlivými záznamy se můžete pohybovat posunutím prstu nahoru/dolů (viz. obrázek 9.).

Z menu vystoupíte potáhnutím prstu zleva do prava.

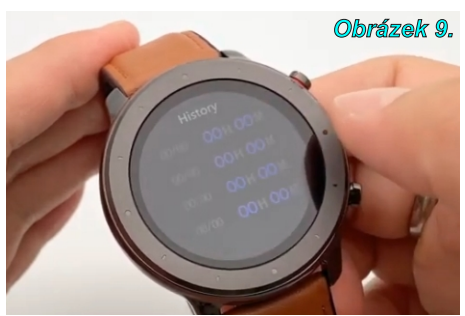

# 8. ZDRAVÍ - část 1

Do menu vstoupíte TROJITÝM potáhnutím prstu po display zprava do leva . Z menu vystoupíte potáhnutím prstu zleva do prava (viz. obrázek 10.).

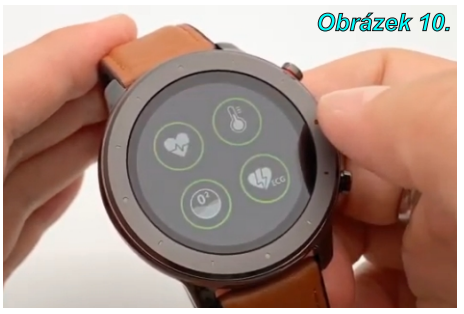

# 8. ZDRAVÍ - část 2

Kliknutím na příslušnou ikonu můžete aktivovat příslušná zdravotní měření. K dispozici máte MĚŘENÍ SRDEČNÍHO TEPU, MĚŘENÍ SRDEČNÍHO TLAKU, SATURACE KRVE KYSLÍKEM, ELEKTROKARDIOGRAM (viz. obrázek 11.). Z menu vystoupíte potáhnutím prstu zleva do prava.

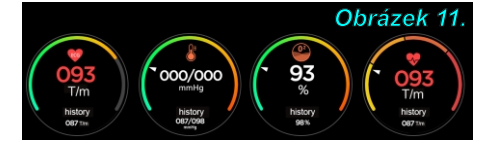

Kliknutím na nápis **"History" vstoupíte** do historie jednotlivých měření. Mezi jednotlivými záznamy se můžete pohybovat posunutím prstu nahoru/dolů (viz. obrázek 12.).

Z menu vystoupíte potáhnutím prstu zleva do prava.

#### Obrázek 12.

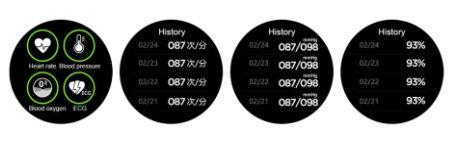

#### 9. SPORT

Do menu vstoupíte ČTVERÝM potáhnutím prstu po display zprava do leva . Z menu vystoupíte potáhnutím prstu zleva do prava (viz. obrázek 13.).

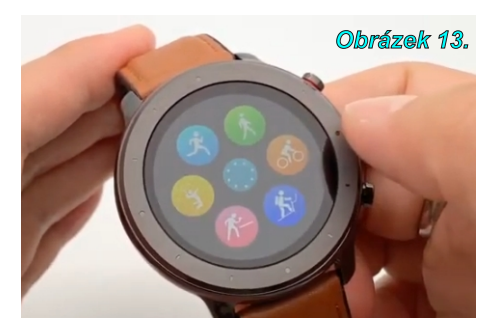

V základním SPORT menu je zobrazeno pouze 6 sportů. Kliknutím na modré kolečko uprostřed obrazovky dojde k rozšíření menu na všechny sporty. Kliknutím na příslušnou sportovní ikonu započnete měření.

Mezi jednotlivými záznamy příslušného sportu se můžete pohybovat posunutím prstu nahoru/dolů.

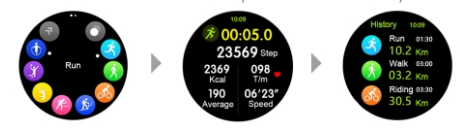

Z příslušného měření vystoupíte potáhnutím prstu zleva do prava s následným potvrzením.

# 10. HUDBA

Do menu vstoupíte PATERÝM potáhnutím prstu po display zprava do leva . Z menu vystoupíte potáhnutím prstu zleva do prava (viz. obrázek 14.).

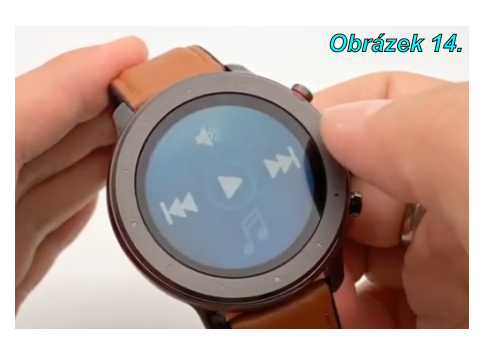

Funkce **HUDBA** vám umožní přehrávání hudby uložené ve vašem mobilním telefonu.

#### 10. OSTATNÍ FUNKCE

Do menu vstoupíte ŠESTERÝM potáhnutím prstu po display zprava do leva . Z menu vystoupíte potáhnutím prstu zleva do prava (viz. obrázek 15.). Menu obsahuje následující funkce: NAJDI TELEFON, ODPOČÍTÁVÁNÍ, STOPKY, RESET, BUDÍK, VZDÁLENÉ FOTO, SYSTÉMOVÉ INFO. Kliknutím na ikonu aktivujete příslušnou funkci.

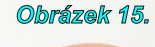

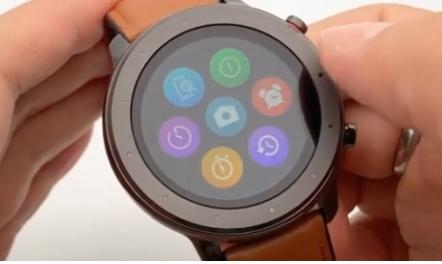

# 11. APLIKACE.

Párování s aplikací pomocí BT nastavení telefonu je chybné. Hodinky párujte pouze prostřednictvím aplikace "Youth health" (Přidat zařízení). Hodinky se zobrazí pod jménem L11

Aplikace "**Youth health**" není součástí dodávky hodinek a můžete ji **ZDARMA** stáhnout z webu.

Po nainstalování aplikace a jejím spuštění povolte jakékoliv požadavky na přístupy. Pokud přístupy nepovolíte, aplikace nemusí správně pracovat.

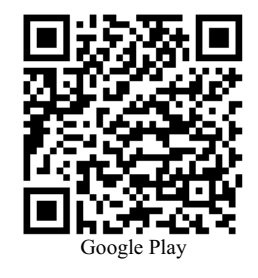

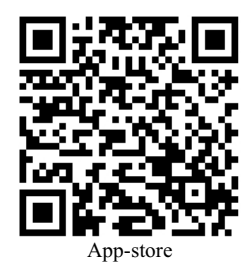